| Flow Screen Pi | ronerties          |                    | Add Annotation |               |             |                | Add Annotation |                            |           |               |     |
|----------------|--------------------|--------------------|----------------|---------------|-------------|----------------|----------------|----------------------------|-----------|---------------|-----|
|                |                    |                    |                | Annotation N  | Manager     |                |                | Annotation I               | Manager   |               |     |
| Туре           |                    |                    |                |               |             |                |                |                            |           |               |     |
| ,,<br>т        |                    |                    | Selected Item  | myFlowScreen1 | Custom ID W | nateverYouWant | Selected Item  | myFlowScreen1              | Custom ID | WhateverYouWa | ant |
| Гуре           | FlowScreen         |                    | Appotation     |               |             |                | Appotation     |                            |           |               |     |
| id             | myFlowScreen1      |                    |                | <b>–</b>      |             |                |                |                            |           |               |     |
| Annotation     | Launch Annotations | Launch Annotations |                |               |             |                |                |                            |           |               |     |
|                |                    |                    | Title          |               |             |                | Title          | My Comment                 |           |               |     |
|                |                    |                    | Author         |               |             |                | Author         | Me                         |           |               |     |
| Flow Screen    |                    |                    |                |               |             |                |                |                            |           |               |     |
| Start Screen   |                    |                    |                |               |             |                |                | Play is delayed for rain a | again     |               |     |
|                |                    |                    |                | delete        | cance       | ok             |                | delete                     | car       | ncel ok       |     |
|                |                    |                    |                |               |             |                |                |                            |           |               |     |

## Overview - Adding Annotation for the first time

### Adding Annotations - Baseline Implementation

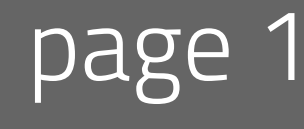

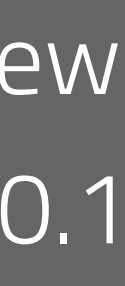

Add Annotation

|   |               |           | Annotatior                   | n Manager                   |        |            |      |
|---|---------------|-----------|------------------------------|-----------------------------|--------|------------|------|
|   |               |           |                              |                             |        |            |      |
| S | Selected Item | myFlowS   | creen1                       | Custom I                    | D What | ateverYouV | /ant |
|   | Annotation    | +         | Comments are<br>"Annotation" | created with<br>+ increment |        |            |      |
|   |               |           |                              |                             |        |            |      |
|   | Title         | My Com    | ment                         |                             |        |            |      |
|   | Author        | Me        |                              |                             |        |            |      |
|   | Comment       |           |                              | ·                           |        |            |      |
|   |               | Play is d | elayed for rain              | again                       |        |            |      |
|   |               | delete    |                              |                             | cancel | ok         |      |
|   |               |           |                              |                             |        |            |      |

Overview - Adding Annotation for the first time

### Adding Annotations - Baseline Implementation

Add Annotation

|                 | Annotatior               | n Manager               |               |    |
|-----------------|--------------------------|-------------------------|---------------|----|
|                 |                          |                         |               |    |
| Selected Item r | nyFlowScreen1            | Custom ID               | WhateverYouWa | nt |
| My Comment      | When a comment is c      | commited the<br>chamges |               |    |
|                 |                          |                         |               |    |
| Title           | My Comment               |                         |               |    |
| Author          | Me                       |                         |               |    |
|                 |                          |                         |               |    |
| Comment         | Play is delayed for rair | n again                 |               |    |
|                 |                          |                         |               |    |
|                 |                          |                         |               |    |
|                 |                          |                         |               |    |
|                 |                          |                         |               |    |
|                 |                          |                         |               |    |
|                 |                          |                         |               |    |
|                 | delete                   | ca                      | ncel ok       |    |
|                 |                          |                         |               |    |

| • •           | Annotatio               | n Manager |                 |
|---------------|-------------------------|-----------|-----------------|
|               |                         |           |                 |
| Selected Item | myFlowScreen1           | Custom ID | WhateverYouWant |
| My Comment    | +                       |           |                 |
|               |                         |           |                 |
| Title         | My Comment              |           |                 |
| Author        | Me                      |           |                 |
|               |                         |           |                 |
| Comment       | Play is delayed for rai | n again   |                 |
|               | delete                  | ca        | ncel ok         |
|               |                         |           |                 |

#### Add Annotatio

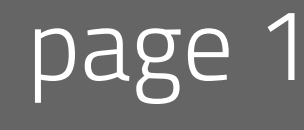

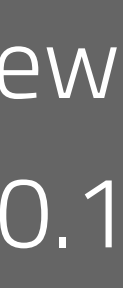

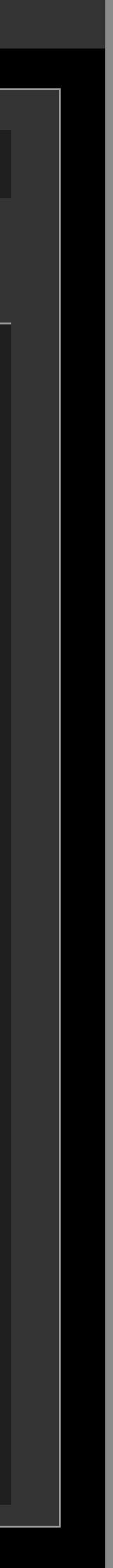

Add Annotation

|               | Annota        | ation <b>I</b> | Manager   |          |         |  |
|---------------|---------------|----------------|-----------|----------|---------|--|
| Selected Item | myFlowScreen1 |                | Custom ID | Whatever | YouWant |  |
| My Comment    | Annotation 2  | +              |           |          |         |  |
|               |               |                |           |          |         |  |
| Title         |               |                |           |          |         |  |
| Author        |               |                |           |          |         |  |
| Comment       |               |                |           |          |         |  |
|               |               |                |           |          |         |  |
|               | delete        |                | ca        | ncel o   | k       |  |

Overview - Adding Annotation for the first time

### Adding Annotations - Baseline Implementation

|                           | nnotation I<br>en1 | Manager   |              |      |
|---------------------------|--------------------|-----------|--------------|------|
|                           | en1                |           |              |      |
| Selected Item myFlowScree |                    | Custom ID | WhateverYouW | 'ant |
| My Comment Annotatio      | n 2 🕂              |           |              |      |
|                           |                    |           |              |      |
| Title My Other (          | Comment            |           |              |      |
| Author You                |                    |           |              |      |
| Comment this is anot      | her commen         | t         |              |      |
| delete                    |                    | car       | ncel ok      |      |

| Annotation Manager |                     |      |        |     |              |      |  |
|--------------------|---------------------|------|--------|-----|--------------|------|--|
|                    |                     |      |        |     |              |      |  |
| Selected Item      | myFlowScreen1       |      | Custom | ID  | WhateverYou\ | Want |  |
| My Comment         | Annotation 2        | +    |        |     |              |      |  |
|                    |                     |      |        |     |              |      |  |
| Title              | My Other Comme      | ent  |        |     |              |      |  |
| Author             | Vou                 |      |        |     |              |      |  |
| AULIIOI            | YOU                 |      |        |     |              |      |  |
| Comment            | this is another cor | nmen | t      |     |              |      |  |
|                    | delete              |      |        | car | ncel ok      |      |  |

#### Add Annotation

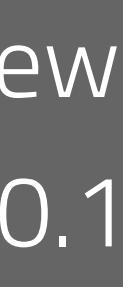

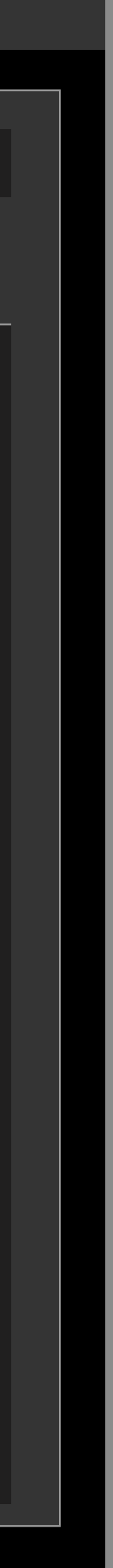

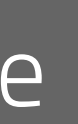

Add Annotation

|               | Annotation N            | Manager   |             |      |
|---------------|-------------------------|-----------|-------------|------|
| Selected Item | myFlowScreen1           | Custom ID | WhateverYou | Nant |
| My Comment    | My Comment 🕂            |           |             |      |
|               |                         |           |             |      |
| Title         | My Other Comment        |           |             |      |
| Author        | You                     |           |             |      |
| Comment       | this is another comment |           |             |      |
|               | delete                  | Ca        | ancel ok    |      |

Overview - Adding Annotation for the first time

### Adding Annotations - Baseline Implementation

Annotation Manager

Add Annotation

| Soloctod Itom | myElowScroon1          | Custom ID | \//batavarVou\//ant |
|---------------|------------------------|-----------|---------------------|
| Selected Item | Πηγειονοσταθείτε       | CUSIONID  | vvnateverrouvvant   |
| My Comment    | My Comment 🛛 🕂         |           |                     |
|               |                        |           |                     |
| Title         | My Other Comment       |           |                     |
| Author        | You                    |           |                     |
|               |                        |           |                     |
| Comment       | this is another commen | t         |                     |
|               | delete                 | Cā        | ancel ok            |
|               |                        |           |                     |

|      |             | Annotatio                   | n Manager                                       |                 |
|------|-------------|-----------------------------|-------------------------------------------------|-----------------|
|      |             |                             |                                                 |                 |
| Sele | ected Item  | myFlowScreen1               | Custom ID                                       | WhateverYouWant |
| Ν    | /ly Comment | My Comment 🕂                | _                                               |                 |
|      |             |                             |                                                 |                 |
|      | Title       | My Other Comment            |                                                 |                 |
|      | Author      | You                         |                                                 |                 |
|      | Author      |                             |                                                 |                 |
|      | Comment     | this is another comme       | ent                                             |                 |
|      |             | Are you<br>delete<br>cancel | u sure you want to<br>this annotation?<br>delet | :e              |
|      |             |                             |                                                 |                 |
|      |             | delete                      | са                                              | ncel ok         |
|      |             |                             |                                                 |                 |

#### Add Annotation

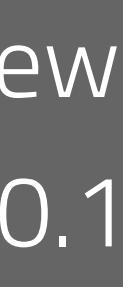

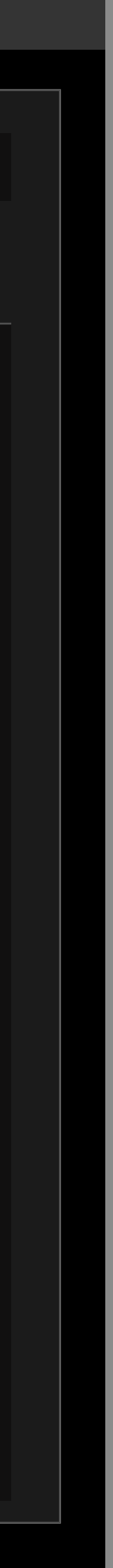

Annotations can be edited via right click in the form editor

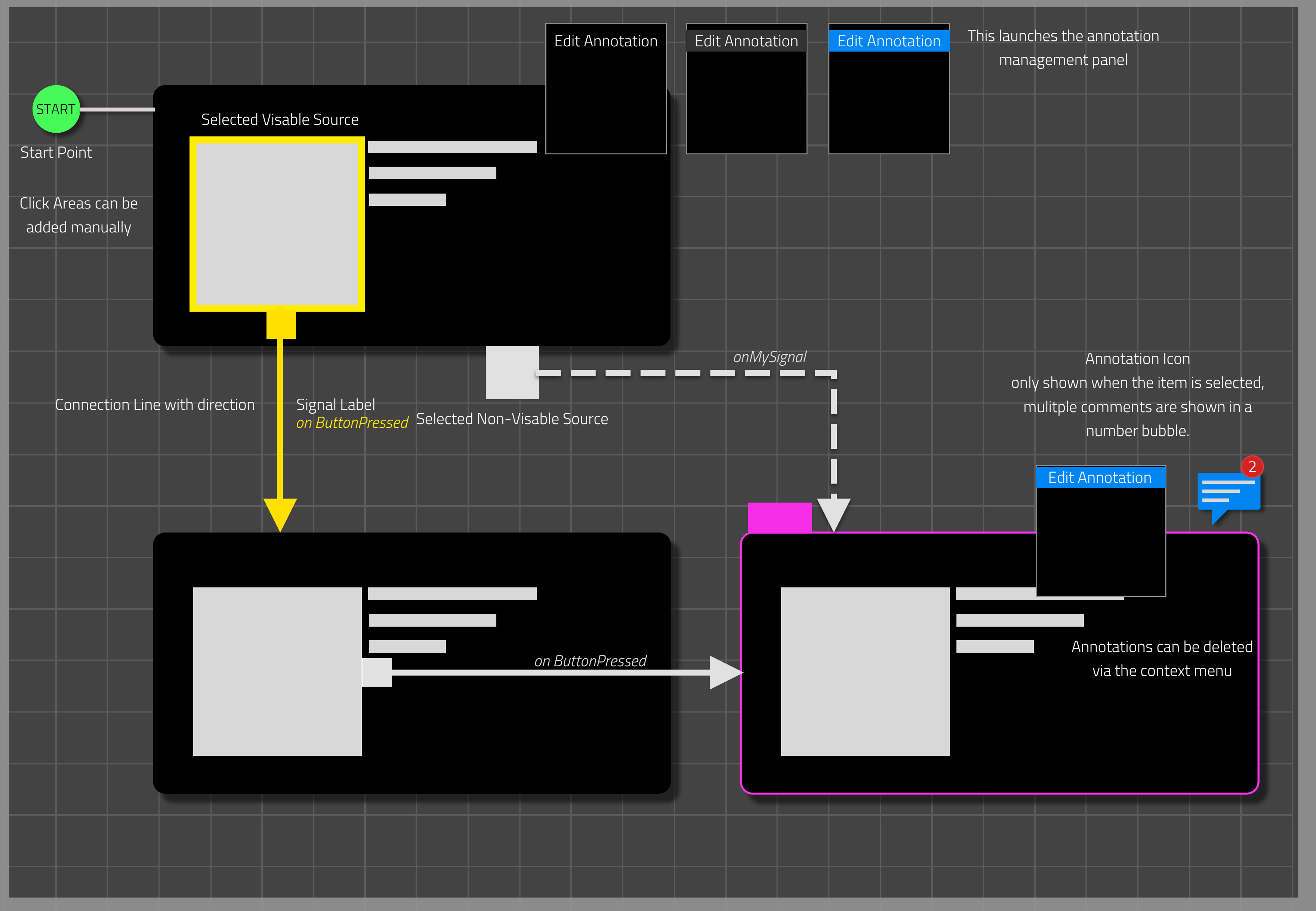

Overview - Annotations in the flow mode form view

#### Annotations in the form view (flow mode)

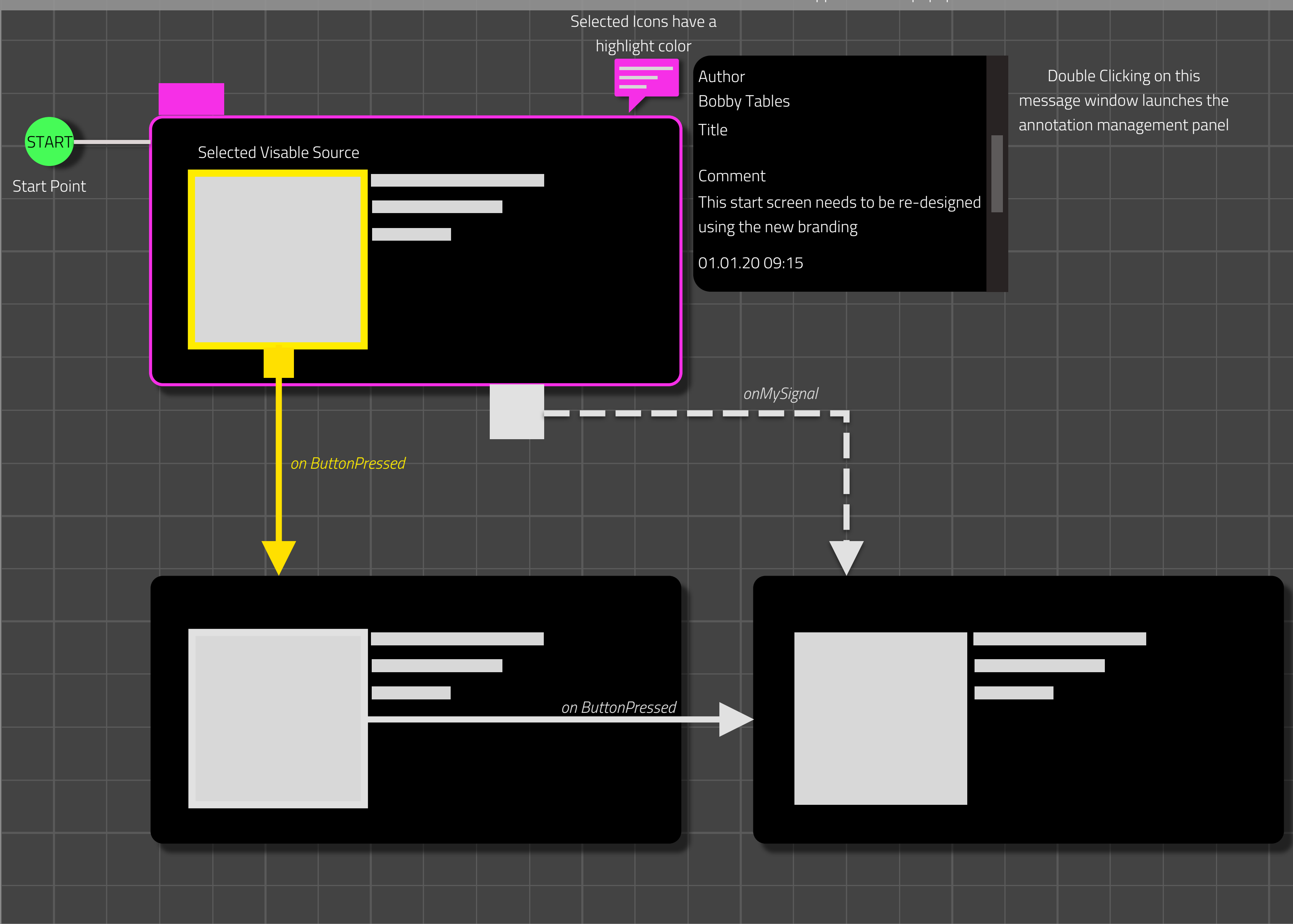

When an annotation is selected the message appears with a popup

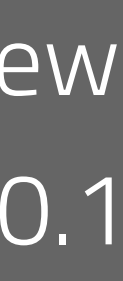

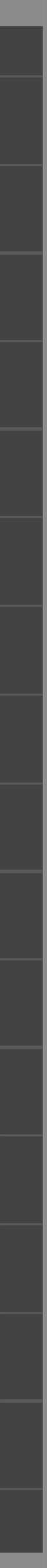

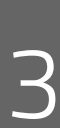

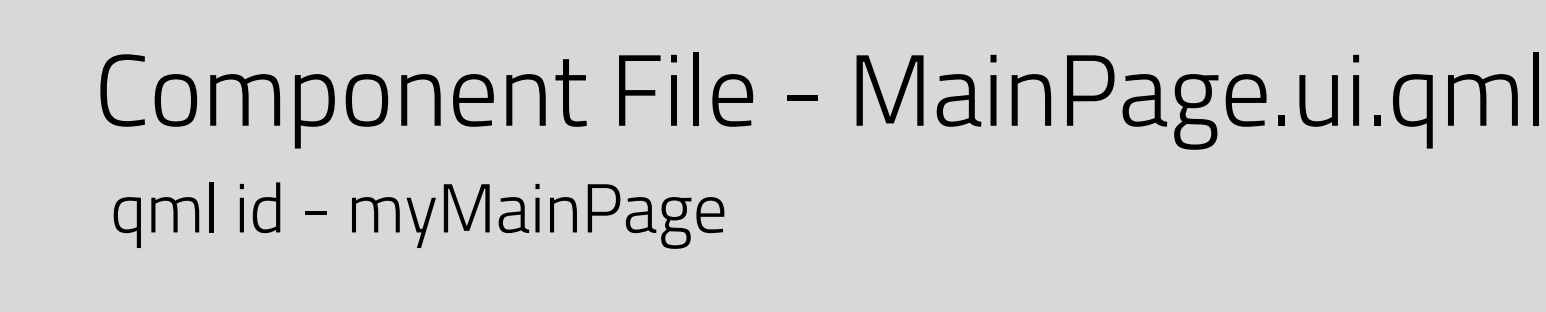

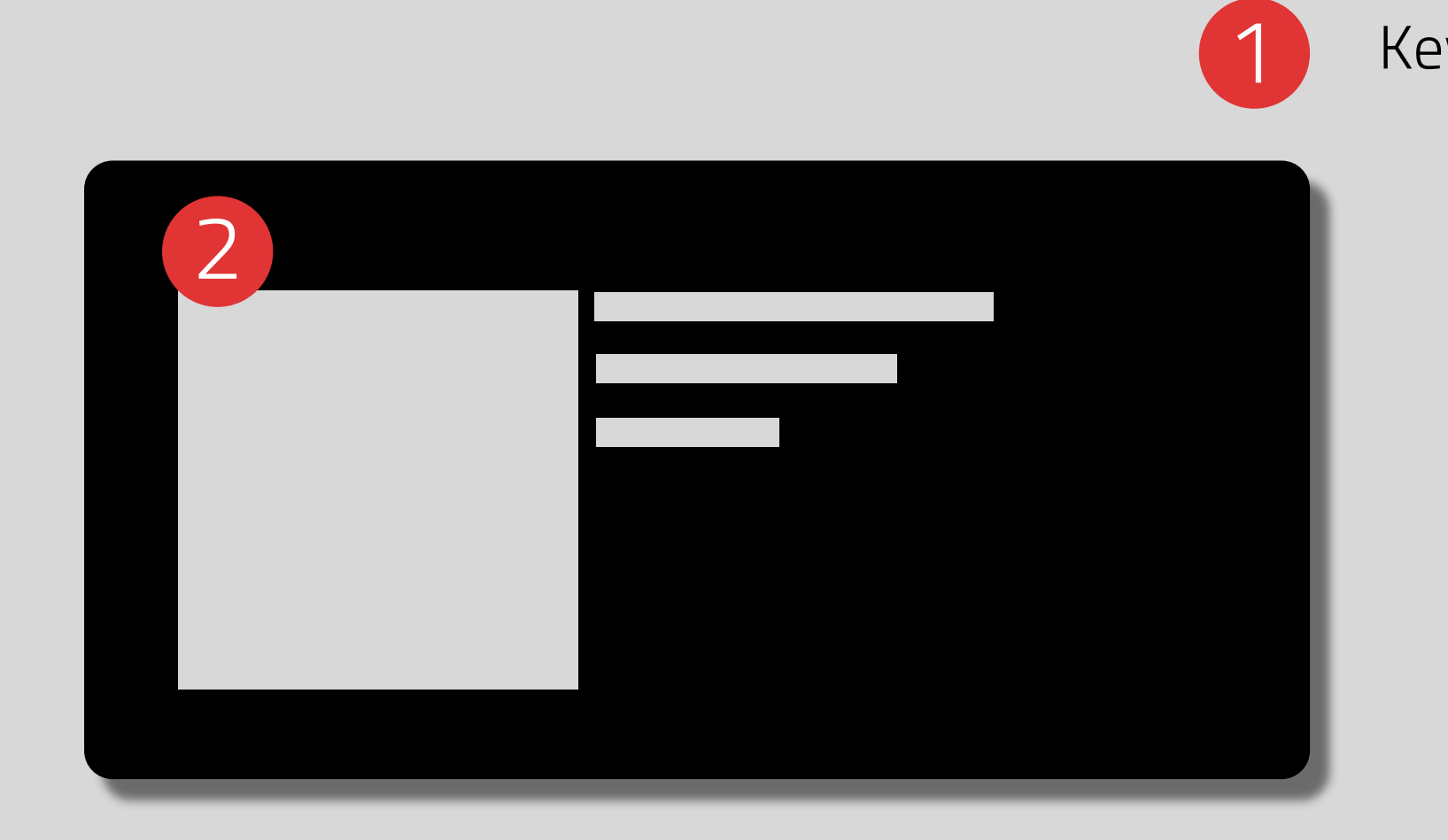

Overview - generating pdfs with annotations

#### Annotation PDF output

|                    | text for annotations | 1 | <i>Custom ID</i><br>Whatever you want  |
|--------------------|----------------------|---|----------------------------------------|
|                    |                      |   | Comments                               |
|                    |                      |   | <i>Title</i><br>Make it Bigger         |
|                    |                      |   | <i>Author</i><br>Bobby Tables          |
|                    |                      |   | Annotation                             |
|                    |                      |   | Needs to be like 100% bigger than this |
|                    |                      |   | 01.01.20 09:15                         |
| v for appotations  |                      |   | <i>Title</i><br>Make it Bigger         |
| ey for annotations |                      |   | <i>Author</i><br>Bobby Tables          |
|                    |                      |   | Annotation                             |

2 Title Needs the new branding Author Mar Keting Annotation

> This is the old branding, we need to start using the new stuff.

Needs to be like 100% bigger than this

01.01.20 09:15

01.01.20 09:15

## Overview Draft 0.1

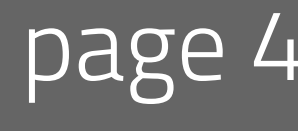

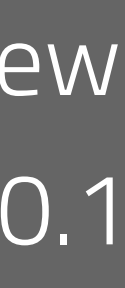